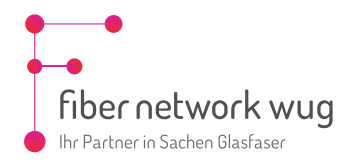

# WLAN-Mesh mit FRITZ!Box einrichten

Mit dieser Anleitung führen wir Sie Schritt für Schritt durch die Einrichtung eines WLAN Meshs mit zwei FRITZ!Boxen.

Grundsätzlich gilt: Es gibt immer eine Hauptbox, welche die Internet- und Telefonieeinwahl übernimmt. Diese Box fungiert als **Mesh Master**. Die weitere(n) Box(en) werden als **Mesh Repeater** konfiguriert und vergrößeren Ihren WLAN-Bereich. Dabei werden die WLAN-Einstellungen des Mesh Masters übernommen.

Die Verbindung zwischen den Boxen kann je nach Modell entweder per LAN-Kabel oder WLAN hergestellt werden. Um eine bestmögliche Verbindung zu schaffen, empfehlen wir dringend die verkabelte Lösung!

# Welche FRITZ!Box unterstützt WLAN Mesh?

|                        | Betrieb als Mesh Master | Betrieb als Mesh Repeater                                                                              |
|------------------------|-------------------------|----------------------------------------------------------------------------------------------------|
| AVM FRITZ!Box 7530     | ~                       | ~                                                                                                    |
| AVM FRITZ!Box 7530 AX  | ~                       | Nur per Netzwerkkabel. Diese FRITZ!Box<br>unterstützt den Betrieb als Mesh Repeater<br>per WLAN nicht. |
| AVM FRITZ!Box 7590     | ~                       | ~                                                                                                    |
| AVM FRITZ!Box 7590 AX  | ~                       | Nur per Netzwerkkabel. Diese FRITZ!Box<br>unterstützt den Betrieb als Mesh Repeater<br>per WLAN nicht. |
| AVM FRITZ!Box 7690     | ~                       | Nur per Netzwerkkabel. Diese FRITZ!Box<br>unterstützt den Betrieb als Mesh Repeater<br>per WLAN nicht. |
| AVM FRITZ!Box 5690 Pro | ~                       | Nur per Netzwerkkabel. Diese FRITZ!Box<br>unterstützt den Betrieb als Mesh Repeater<br>per WLAN nicht. |

Weitere Informationen finden Sie auf der offiziellen AVM Webseite:

https://fritz.com/service/wissensdatenbank/dok/FRITZ-Box-7530-AX/3361 Welche-FRITZ-Produkte-unterstutzen-Mesh/

### Vorbereitungen

- 1. Platzieren Sie den Mesh Repeater in unmittelbarer Nähe des Mesh Masters.
- 2. Schließen Sie den Mesh Repeater an die Stromversorgung an und starten Sie das Gerät.
- 3. Verbinden Sie einen PC oder Laptop mithilfe eines LAN-Kabels direkt mit dem Mesh Repeater.
- 4. Öffnen Sie einen Webbrowser auf dem verbundenen Gerät und rufen Sie die Benutzeroberfläche des Mesh Repeaters über die IP-Adresse oder die Notfall-IP auf und melden Sie sich an. Geben Sie hierfür in der Adresszeile des Browsers die Adresse des Routers ein. Sie können die Benutzeroberfläche entweder über <u>http://fritz.box</u> oder die IP-Adresse der FRITZ!Box (in den Werkseinstellungen <u>http://192.168.178.1</u>) aufrufen. Außerdem ist die FRITZ!Box immer über die Notfall-IP <u>http://169.254.1.1</u> erreichbar. Der Aufruf der Benutzeroberfläche ist über den Gastzugang nicht möglich.

5. Setzen Sie den Mesh Repeater auf Werkseinstellungen zurück.

> In den Einstellungen klicken Sie hierfür auf

-> "System" -> "Sicherung"

6.

- -> "Werkseinstellungen"
- -> "Werkseinstellungen laden"

Bestätigen Sie den Dialog zur

Zurücksetzung des Mesh

Repeaters.

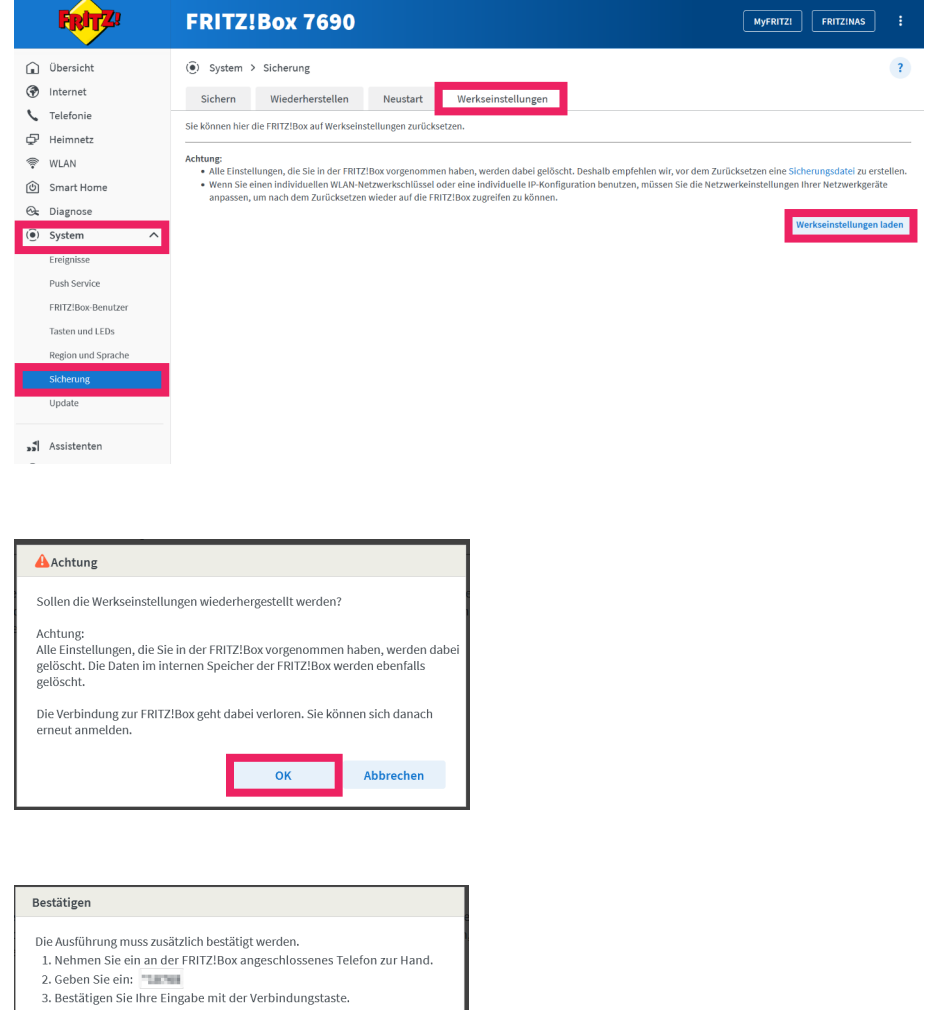

7. Alle LEDs des Mesh Repeaters blinken. Drücken Sie eine beliebige Taste auf dem Mesh Repeater zur Bestätigung.

| Bestätigen                                                                                                    |                  |
|----------------------------------------------------------------------------------------------------|------------------|
| Die Ausführung muss zusätzlich bestätigt werden.<br>1. Nehmen Sie ein an der FRITZ!Box angeschlossenes T<br>2. Geben Sie ein:<br>3. Bestätigen Sie Ihre Eingabe mit der Verbindungstast<br>4. Hören Sie einen Quittungston und legen auf.<br>Kein Telefon? Bestätigung mit FRITZ!Box-Taste ▼ | elefon zur Hand. |
|                                                                                                    | Abbrechen        |

Klicken Sie auf "OK", um den 8. Vorgang abzuschließen. Der Mesh Repeater startet nun neu und lädt die Werkseinstellungen. Dieser Vorgang kann ein paar Minuten dauern.

| ✓ Ausführung bestätigt              |                   |           |
|-------------------------------------|-------------------|-----------|
| Klicken Sie auf "OK", um den Vorgan | ıg abzuschließen. |           |
|                                     | ОК                | Abbrechen |
|                                     | <u>.</u>          |           |

- Rufen Sie die Benutzeroberfläche des Mesh Repeaters über die IP-Adresse oder die Notfall-IP auf und melden 9 Sie sich an.
- 10. Der Einrichtungsassisstent wird gestartet. Überspringen Sie alle Menüpunkte, indem Sie auf "Schritt überspringen" klicken, bis Sie im Hauptmenü des Mesh Repeaters angelangt sind.

Um die Verbindung zwischen den beiden Boxen per LAN-Kabel herzustellen, fahren Sie bitte mit Punkt 10 auf der folgenden Seite fort.

Um die Verbindung zwischen den beiden Boxen per WLAN herzustellen, fahren Sie bitte mit Punkt 13 auf Seite 4 fort.

# Variante 1 - Verbindung per LAN-Kabel (Empfehlung)

- 11. In den Einstellungen klicken
  - Sie auf
  - -> "Heimnetz"
  - -> "Mesh"
  - -> "Mesh Einstellungen"

Setzen Sie die Markierungen bei "FRITZ!Box als Mesh Repeater", "Diese FRITZ!Box ist Netzwerkgerät (IP-Client) im Heimnetz eines anderen Routers...". Falls verfügbar, wählen Sie beim Heimnetz-Zugang "per LAN" und klicken Sie auf "Übernehmen".

- 12. Stellen Sie jetzt die LAN Verbindung zwischen Ihrem Mesh Master und dem Mesh Repeater her. Hierfür können Sie beliebige freie LAN-Ports an beiden Boxen verwenden.
- 13. Weiter geht's bei Schritt 22 auf Seite 5.

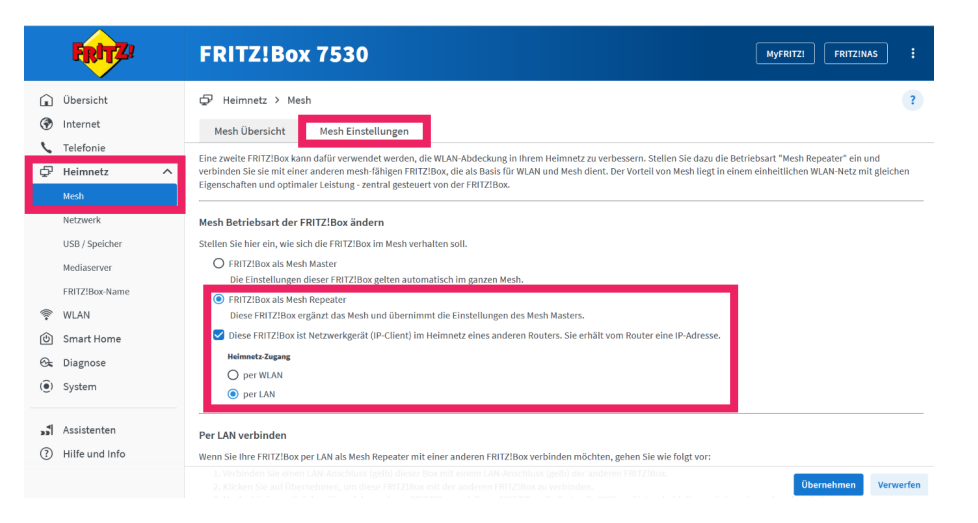

#### FRITZ!Box Mesh Einrichtung

## Variante 2 - Verbindung per WLAN

- 14. In den Einstellungen klicken Sie auf

  - -> "Heimnetz" -> "Mesh"

  - -> "Mesh Einstellungen"

Setzen Sie die Markierungen bei "FRITZ!Box als Mesh Repeater", "Diese FRITZ!Box ist Netzwerkgerät (IP-Client) im Heimnetz eines anderen Routers..." und den Heimnetzzugang "per WLAN".

- 15. Scrollen Sie weiter nach unten.
- 16. Wählen Sie sowohl das 2,4 GHz und, sofern verfügbar, auch das 5 GHz Funknetz Ihres Mesh Masters aus.
- 17. Scrollen Sie weiter nach unten.

| FRITZ!           | FRITZ!Box 7530                                                                                                    |
|------------------|----------------------------------------------------------------------------------------------------|
| ) Übersicht      | ₽ Heimnetz > Mesh                                                                                                    |
| Internet         | Mask (Bereicht Mask Einstellungen                                                                                                    |
| Telefonie        | Eine zweite FRITZ:Box känn sond eine eine eine werden werden werden werden eine zweite FRITZ:Box känn sond eine Betriebsart "Mesh Repeater" ein und                                                                                                    |
| P Heimnetz       | verbinden Sie sie mit einer anderen mesh-fähigen FRITZ!Box, die als Basis für WLAN und Mesh dient. Der Vorteil von Mesh liegt in einem einheitlichen WLAN-Netz mit gleiche<br>Eigenschaften und optimaler Leistung - zentral gesteuert von der FRITZ!Box. |
| Mesh             |                                                                                                    |
| Netzwerk         | Mesh Betriebsart der FRITZ!Box ändern                                                                                                    |
| USB / Speicher   | Stellen Sie hier ein, wie sich die FRITZ!Box im Mesh verhalten soll.                                                                                                    |
| Madianana        | O FRITZ/Box als Mesh Master                                                                                                    |
| mediaserver      |                                                                                                    |
| FRITZ!Box-Name   | Diese FRITziBox ergänzt das Mesh und übernimmt die Einstellungen des Mesh Masters.                                                                                                    |
| WLAN             | Diese FRITZIBox ist Netzwerkgerät (IP-Client) im Heimnetz eines anderen Routers. Sie erhält vom Router eine IP-Adresse.                                                                                                    |
| Smart Home       | Heimetz-Zuranz                                                                                                    |
| Diagnose         | per WLAN                                                                                                    |
| ) System         | O per LAN                                                                                                    |
|                  | WI AN-Funknetz auswählen                                                                                                    |
| Assistenten      | Wishion Sin Micro dar Wild N. Linkonstr. dar Ihan EDIT7IBar ale WI AN Brücke enweitern cell. Wird dar gewählte Eurkenstr une einer anderen EDIT7IBer mit WI AN Merk                                                                                       |
| ) Hilfe und Info | aufgespannt, können Sie diese FRITZIBox auch als Mesh Repeater betreiben.                                                                                                    |
|                  | 2,4 GHz Funknetz                                                                                                    |
|                  |                                                                                                    |

#### 2,4 GHz Funknetz

|                                                                                                    | ~          |         |                   |                   |
|----------------------------------------------------------------------------------------------------|------------|---------|-------------------|-------------------|
| ○ Name ○                                                                                                    | Frequenz 🗘 | Kanal 🗘 | MAC-Adresse 🗘     | Verschlüsselung 🖓 |
| Theodese:                                                                                                    | 2,4 916    | 1       | 101250735202      | ficing            |
| 🗌 🕆 Klocium                                                                                                    | 2,4 94c    | 1       | 104230-004230     | WING .            |
| Y Kindum                                                                                                    | 2,4 1212   | 1       | 1077101220000     | WING:             |
| The and the second second seco | 2,61242    | 1       | 04/04/10:00:00:00 | WING:             |
| □ <sup>+</sup> PRE26x64                                                                                                    | 2,61242    | 1       | 0348044056020     | 2010              |
| 🗹 🛜 FRITZ!Box 7590 BM                                                                                                    | 2,4 GHz    | 1       | 04:B4:FE:9D:08:9B | WPA2              |
| The Control of Control of         | 2,4.032    | 0       | 027104301049      | NING .            |
| 🗌 🍸 Unizellar                                                                                                    | 2,4 698    | 6       | 50-029-03-03-02   | WIN2              |
|                                                                                                    |            |         |                   |                   |

#### 5 GHz Funknetz

| 🗘 Name 🗘          | Frequenz 🗘 | Kanal 🗘 | MAC-Adresse 🗘        | Verschlüsselung 🗘 |
|-------------------|------------|---------|----------------------|-------------------|
| T File Bollono    | 1080       | 10      | 304069397533         | 996               |
| - modul           | 1.080      | 28      | 414102738330         | Parlow            |
| F Holopet 1       | 1.080      | 28      | NUMBER               | 9952              |
| The Piller        | 1.580      | 20      | NUMBER OF A          | No los            |
| 7 M               | 1.080      | 20      | MUARCENER!           | 0.052             |
| T Ressan          | 1000       | 28      | 444030338330         | 9990              |
| FRITZ!Box 7590 BM | 5 GHz      | 104     | 04:B4:FE:9D:08:9A    | WPA2+WPA3         |
| T Restant         | 1 CR       | 100     | CONTRACTORIO.        | 9952              |
| FIRTERIA 2020 00  | 1 CR       | 100     | STREET, STREET, ST   | 986               |
| - Harden          | 1434       | 128     | 2019/14/04/24 (2019) | PG-1mi            |

#### WLAN-Netzwerkschlüssel eingeben

Geben Sie den WLAN-Netzwerkschlüssel des gewählten Funknetzes ein

| WLAN-Netzwerkschlüssel |
|------------------------|
| 25111159451009524258   |

|    | gut                                                            |
|----|----------------------------------------------------------------|
|    | 20 Zeichen eingegeben                                          |
|    | ~ ~                                                            |
|    |                                                                |
| Ei | gene WLAN-Netzwerkdaten                                        |
|    | Die FRITZ!Box verfügt über die folgenden Adressen im Heimnetz: |

| WLAN-MAC-Adresse (2,4 GHz):           | 2E:ED:6F:DF:F2:36               |
|---------------------------------------|---------------------------------|
| WLAN-MAC-Adresse (5 GHz):             | 2E:ED:6F:DF:F2:37               |
| Wenn Sie für die Anmeldung an der Bas | isstation eine MAC-Adresse eing |

geben müssen, geben Sie die hier angegebene Adresse für das Frequenzband, das genutzt werden soll, ein.

Übernehmen Verwerfen

Nach kurzer Zeit sollte auf beiden Boxen die LED für 3 Sekunden leuchten.

21. Drücken Sie nun auf beiden

Die LEDs sollten dann blinken.

Boxen die Taste "Connect/WPS"

18. Geben Sie den WLAN-

Funknetzés ein.

dauern.

Netzwerkschlüssel (WLAN

Kennwort) des gewählten

19. Klicken Sie auf "Übernehmen".

20. Warten Sie, bis sich beide Boxen synchronisiert haben. Dies kann bis zu fünf Minuten

- 22. Warten Sie 5 Minuten, trennen Sie die LAN-Verbindung Ihres Computers mit dem Mesh Repeater und stellen Sie eine LAN-Verbindung zwischen Ihrem Computer und dem Mesh Master her.
- 23. Rufen Sie die Benutzeroberfläche des Mesh Masters über die IP-Adresse oder die Notfall-IP auf und melden Sie sich an.
- 24. In den Einstellungen klicken Sie auf
  - -> "Heimnetz"
  - -> "Mesh"
  - -> "Mesh Übersicht"

Anhand des blauen Symbols erkennen Sie, ob sich die Geräte im Mesh befinden.

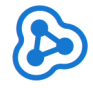

25. Wenn alles passt, können Sie den Mesh Repeater abstecken abstecken und am Wunschort aufstellen.

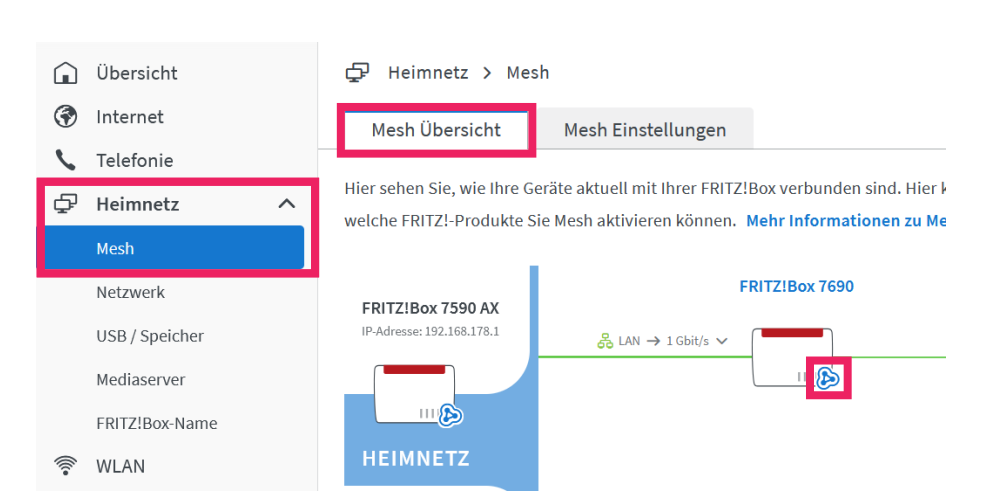

# Telefonie

Wenn Sie den Mesh Repeater auch für die Telefonie verwenden wollen, muss die Telefonie dort erst freigeschalten werden.

- 26. In den Einstellungen klicken
  - Sie auf
  - -> "Heimnetz"
  - -> "Mesh"

-> "Mesh Einstellungen" -> "Telefonie im Mesh nutzen" Suchen Sie dort nach Ihrem Mesh Repeater und klicken Sie auf "Freischalten".

- 27. Alle LEDs der FRITZ!Box blinken. Zur Bestätigung drücken Sie eine beliebige Taste auf der FRITZ!Box und klicken Sie auf "OK", um den Vorgang abzuschließen.
- 28. In den Einstellungen klicken Sie auf
  - -> "Heimnetz"
  - -> "Mesh"
  - -> "Mesh Einstellungen"
    -> "Telefonie im Mesh nutzen"
    und überprüfen Sie, ob Ihr
    Mesh Repeater auf "aktiv"
    steht.

|     | FRITZ          | FRITZ!Box 7590 AX MydRitzi FRItzinks :                                                                                                    |  |  |  |  |  |
|-----|----------------|----------------------------------------------------------------------------------------------------|--|--|--|--|--|
| Â   | Übersicht      | ₽ Heimnetz > Mesh ?                                                                                                    |  |  |  |  |  |
| ۲   | Internet       | Mesh Übersicht Mesh Einstellungen                                                                                                    |  |  |  |  |  |
| r   | Telefonie      | ERITZIBox als Master                                                                                                    |  |  |  |  |  |
| Ş   | Heimnetz ^     | Die Einstellungen dieser FRITZIBox gelten automatisch im ganzen Mesh.                                                                                                    |  |  |  |  |  |
|     | Mesh           | FRITZIBox als Mesh Repeater  Diese FRITZIBox ergänzt das Mesh und übernimmt die Einstellungen des Mesh Masters.                                                                                                    |  |  |  |  |  |
|     | Netzwerk       | Diese FRITZ!Box ist Netzwerkgerät (IP-Client) im Heimnetz eines anderen Routers. Sie erhält vom Router eine IP-Adresse.                                                                                                    |  |  |  |  |  |
|     | USB / Speicher | Heimnetz-Zugang per LAN                                                                                                    |  |  |  |  |  |
|     | Mediaserver    |                                                                                                    |  |  |  |  |  |
|     | FRITZ!Box-Name | Telefonie im Mesh nutzen                                                                                                    |  |  |  |  |  |
| ÷   | WLAN           | Schalten Sie diese Funktion für eine andere FRITZIBox im Mesh frei, um mit dieser automatisch über die im Mesh Master hinterlegten Rufnummern telefonieren zu können. Dies                                                                                |  |  |  |  |  |
| ⓓ   | Smart Home     | st nur möglich, wein auf der einsprechenden Fin zebox noch keine andere kunnummer eingerichtet ist. Um diese Funktion nach der Freischaltung wieder zu deaktivieren,<br>müssen Sie den jeweiligen Mesh Repeater aus dem Mesh entfernen und neu verbinden. |  |  |  |  |  |
| G.  | Diagnose       | Name Telefonie im Mesh                                                                                                    |  |  |  |  |  |
| (i) | System         | Mesh Repeater, die für die automatische Verteilung der Telefonie freigeschaltet sind                                                                                                    |  |  |  |  |  |
| 0   |                | Keine Mesh Repeater freigeschaltet                                                                                                    |  |  |  |  |  |
| *   | Assistenten    | Meih Repeater, die für die automatische Verteilung der Telefonie treigeschaltet werden können<br>FRITZIBoz 7690 nlicht aktiv Freischalten                                                                                                    |  |  |  |  |  |
| -   |                |                                                                                                    |  |  |  |  |  |

#### Telefonie im Mesh nutzen

Schalten Sie diese Funktion für eine andere FRITZ/Box im Mesh frei, um mit dieser automatisch über die im Mesh Master hinterlegten Rufnummern telefonieren zu können. Dies ist nur möglich, wenn auf der entsprechenden FRITZ/Box noch keine andere Rufnummer eingerichtet ist. Um diese Funktion nach der Freischaltung wieder zu deaktivieren, mössen Sie den jeweiligen Mesh Repeater aus dem Mesh entfernen und neu verbinden.

| Name                                                                                          | Telefonie im Mesh |                            |
|-----------------------------------------------------------------------------------------------|-------------------|----------------------------|
| Mesh Repeater, die für die automatische Verteilung der Telefonie freigeschaltet sind          |                   | efonie freigeschaltet sind |
| FRITZ!Box 7690                                                                                | aktiv             | Bearbeiten                 |
| Mesh Repeater, die für die automatische Verteilung der Telefonie freigeschaltet werden können |                   |                            |
| Kein Mesh Repeater zur Freischaltung verfügbar                                                |                   |                            |

Geschäftsführer: Marco Kleemann Sitz der Gesellschaft: Pfofeld Wir hoffen, dass Ihnen diese Anleitung bei der Einrichtung Ihres WLAN-Meshes behilflich war. Sollten Sie Fragen, Anregungen oder technische Schwierigkeiten haben, zögern Sie bitte nicht, uns zu kontaktieren.

Wir freuen uns über Ihr Feedback, sei es Lob oder Kritik, damit wir unsere Anleitungen weiter verbessern können. Vielen Dank, dass Sie sich für unseren Service entschieden haben!